成功申卡后想要真正开启信用卡使用之旅,第一步就是激活!那么小编今天就来给 大家好好介绍一下各大银行信用卡的激活方式。目前各大银行的激活方式大多分为 四种:一是致电银行信用卡中心人工激活,二是通过官网激活,三是通过移动端上 的手机银行或官方微信公众号激活,四是柜台激活。

需要特别提示的一点是,大部分银行通过网申渠道办理的信用卡只能到柜台激活。 柜台办理的信用卡则无限制。

以下是各大银行的激活方式一览:

中信银行

1、短信激活

使用申请信用卡时在银行登记的手机号码,编辑短信"kk+卡号末4位+家庭电话末4位"或"kk+卡号末4位+身份证号末6位"发送至106980095558,即可激活。

2、网银激活

登录中信银行信用卡网站,在网上营业厅栏目下选择"信用卡开卡"后按照相应信息输入信息即可。官网地址:http://bank.ecitic.com/

3、电话激活

拨打中信银行信用卡中心客服电话400-889-5558,根据语音提示输入相关证件号码后按提示操作即可激活。

4、微信开卡

关注中信信用卡官方微信:zxyhxyk,点击"我要开卡",输入相关资料后确认开 卡即可。

招商银行

1、电话激活

拨打银行信用卡中心客服电话400-820-5555,按4#,进入语音开卡流程,按照提示音输入相关信息之后就可以成功激活啦!

2、官网激活

登录招商银行官网选择信用卡频道,在信用卡首页中选择"开卡(新卡激活)"随 后按提示填写基本信息,设定密码后即可开卡。官网地址:http://www.cmbchina .com/

3、客户端激活流程:

官方微信快速开卡。关注招商银行信用卡官方微信,点击"我→开卡"后按提示操 作即可开卡。

官方客户端快速开卡。下载招商银行掌上生活APP,点击"卡支付→我要开卡"后 填写相关信息即可开卡。

#### 交通银行

#### 1、官网激活

登录交通银行官网→进入"信用卡"频道→在"我的信用卡"栏目中选择"卡片激活",填写相关资料激活卡片。官网地址:http://www.bankcomm.com

2、电话激活

拨打交通银行信用卡中心客服热线400-800-9888,先按"1"进入中文服务,再按 "#",随后按"0"进入人工服务,直接按客服人员提示进行激活即可。

3、移动端激活

关注交通银行微信公众账号,在"方便用"栏目中选择"卡片激活",随后按照提示输入信息即可激活。

下载交通银行官方APP,在"金融服务"中进入"信用卡"频道,即可进行卡片激活。

#### 一秒通1MT.CN 各大银行信用卡激活方式一览信用卡怎么激活?

4、柜台激活

成功拿卡的小伙伴携带自己的新卡、身份证、信用卡卡函到交通银行柜台即可办理 。

广发银行

1、电话激活

直接拨打广发银行信用卡中心客服电话:95508再按1-0,进入人工服务,即可手动激活信用卡。

2、网点激活

网上申请信用卡成功的持卡人,不一定要回复确认函激活信用卡,最快的方式是本 人带上身份证和卡片到当地的广发分行开卡。

3、回邮开卡函激活

仔细阅读广发银行信用卡开卡函内容,根据开卡函中提供的回邮地址回邮您的相关 信息即可激活信用卡。

4、官网激活

登陆广发银行信用卡官网,进入信用卡频道,点击屏幕左侧导航栏中的"卡片激活"即可办理。官网地址:http://www.cgbchina.com.cn/

## 民生银行

#### 1、电话激活

致电民生银行信用卡中心客服400-66-95568,选择"1-个人卡"并按"2-卡激活和查询密码申请"对卡片进行激活。

## 2、短信激活

编辑短信:JH\*\*\*\*(卡号末四位),移动用户发送至:10657109009556800或1065

752574895568;联通用户发送至:1065502195568;电信用户发送至:106590 2195568,收到相应的确认信息后拨打客服热线设置交易密码及查询密码。

3、官网激活

登录民生银行信用卡官方网站,点击进入"在线激活信用卡"功能,按照相应提示输入正确信息后即可激活。官网地址:http://www.cmbc.com.cn/

# 光大银行

## 1、电话激活

使用预留手机号码或住宅电话致电中国光大银行信用卡服务热线:4001-000-000 ,按 "0" 进入人工服务后按照客服提示进行激活。

# 2、网上激活信用卡

登录光大银行信用卡地带,在页面上点击"我要激活卡片"后,按要求填写相关信息即可。官网地址:http://www.cebbank.com/Site/ceb/cn

## 兴业银行

1、手机短信激活

用办卡时登记的手机编辑短信"31加卡号末四(31××××)",移动手机发至955 61,联通发至1069009595561。收到确认短信后才可视作激活成功。

## 2、网上银行激活

登录兴业银行信用卡中心首页,点击"信用卡"栏目下"网上银行"中的"卡片激活"按钮,进入"激活信用卡"页面,填写相关资料后点击"确认"按钮即可。官网地址:http://www.cib.com.cn

## 3、客服电话激活

使用预留的家庭电话或手机拨打95561。进入"信用卡"菜单,按"7",进入"激活与密码服务"菜单,按"1",进入"卡片激活"菜单,按提示输入相关信息

即可。

## 4、手机银行激活

在手机银行主页点击"业务申请"选择"激活信用卡",按页面提示操作即可激活信用卡。

农业银行

1、电话激活

请用预留的联系电话或手机,拔打客服热线:选择"3"号键--"激活"。

按提示音正确输入卡号与身份证号码,仔细收听语音播报,并复核之前输入的资料。如果资料无误,按"1"号键进行确认。

确认后设置支付密码,并选择凭密码消费方式(到期换卡与损坏卡则无需另行设置)。

## 2、柜台激活

持信用卡与本人有效身份证件到银行营业网点,申请办理卡片激活,设置凭密码消费方式,签字确认后即可激活您的卡片。

## 中国银行

## 1、电话激活

致电中国银行信用卡热点400-669-5566,按"2",按语音提示输入相关信息,并 在激活后设置电话查询密码。

2、网上激活

登录中国银行官网进入"银行卡"中的"信用卡产品"频道,点击"网银登录"选择"信用卡开卡",按操作提示进行激活。官网地址:http://www.boc.cn/

### 建设银行

### 1、网银激活

登录建设银行个人网上银行后,选择信用卡菜单,点击信用卡开卡,输入卡号随后 根据指导一步一步完成开卡操作即可。

### 2、在线激活

登录建设银行信用卡中心页面,选择信用卡服务的"在线开卡",输入卡号即可在线激活。官网地址:http://www.ccb.com

### 3、电话激活

拨打建设银行服务热线(400-820-0588;非400服务区请拨打021-38690588,境 外请拨打86-21-38690588),输入卡号或身份证号码,进行身份核实。设定/输入 电话银行密码,随后进入"开卡及密码服务"功能,根据语音提示进行开卡。

### 工商银行

## 1、网点激活

携有效身份证件、信用卡卡片及密码函到当地工商银行营业网点柜台进行开卡。特别提示:只有在申领信用卡当地的工行柜台才能正常开卡,异地网点无法办理开卡。

#### 2、电话激活

持卡人使用申请信用卡时填写的电话、手机号码拨打工行客服热线400-88-95588 进行开卡。

#### 3、网银激活

从工商银行官方网站登录个人网上银行,进入"银行卡服务"下的"牡丹卡启用"。按提示输入相关信息,最后设置信用卡密码并确认即可完成工行牡丹信用卡开卡

。官网地址:www.icbc.com.cn

## 华夏银行

## 1、电话激活

使用预留的手机号码或家庭电话拨打华夏银行信用卡客服电话:400-66-95577, 按照语音提示,输入申请时身份证号码及信用卡卡号进行激活。激活后会有短信发送到预留手机上。或转人工客服办理激活。

### 2、短信激活

使用申请信用卡时预留的手机号码,编辑 "JHxxxx(本人卡号末四位)" 移动用户发送至:10657109095577000;联通用户发送至:106550210095577;电信用户发送至:106590210095577,即可自助办理激活业务。

## 浦发银行

### 1、电话激活

拨打浦发银行信用卡客服电话400-820-8788,根据语音提示,按"7",选择"信用卡激活"功能,输入申卡时的相关信息即可激活。

## 2、官网激活

登录浦发银行官网,进入信用卡频道,选择"在线激活信用卡"功能,进入信用卡激活页面,根据提示输入信用卡卡号及其它信息即可。官网地址:http://www.spdb.com.cn

## 花旗银行

## 电话激活

使用预留固定电话或移动电话拨打400-821-1880,按提示输入您的16位信用卡卡号,系统自动跳转至信用卡激活菜单,随后按照提示输入相关信息,并设置电话银行密码和交易/取现密码即可完成激活。

# 渣打银行

1、电话激活

通过预留的手机或家庭电话致电400-820-6663进入渣打银行信用卡客户服务中心 自动语音菜单,按"1"选择卡片激活,随后按照相关提示输入信息即可。

### 2、在线激活

登录渣打银行官方网站信用卡频道,点击进入"信用卡申请直通车",点击"卡片激活"后进入相关页面按提示输入信息即可激活。随后需"设置/重设查询密码"设置查询密码,并通过证件号码/信用卡卡号、查询密码和动态密码登陆"在线账户服务"设置交易密码。官网地址:www.sc.com/cn

## 3、短信激活

通过预留手机编辑短信"JH+你的卡号末四位+出生年月日"例如编辑短信JH3940 19800101,发送至渣打银行指定号码1069000796663,即可完成卡片激活。